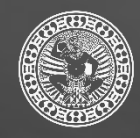

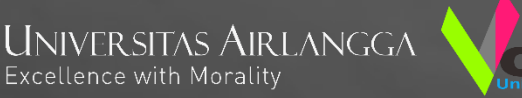

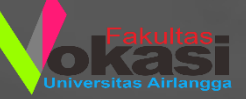

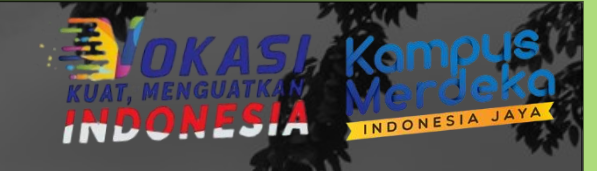

# PANDUAN TEKNIS PBM SEMESTER GENAP 2020/2021

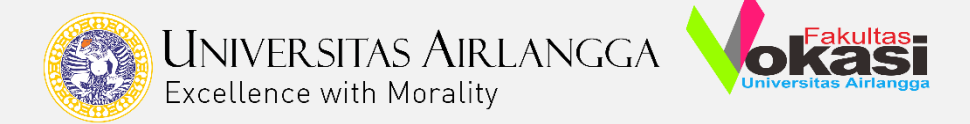

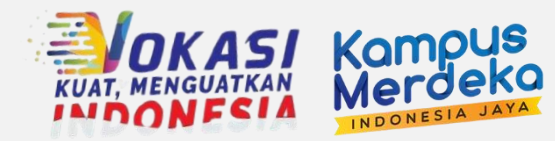

# PENGGUNAAN AKUN ZOOM EDU

- Satu akun zoom hanya bisa digunakan maksimal 2 event yang bersamaan
- Apabila terdapat perubahan jadwal perkuliahan dan membutuhkan permintaan link zoom silakan menghubungi PAA maksimal H-2 sebelum pelaksanaan PBM
- Dosen dipersilakan untuk menggunakan metode pembelajaran selain Zoom, seperti Google Meet, Forum Diskusi, Big Blue Botton (BBB), dll

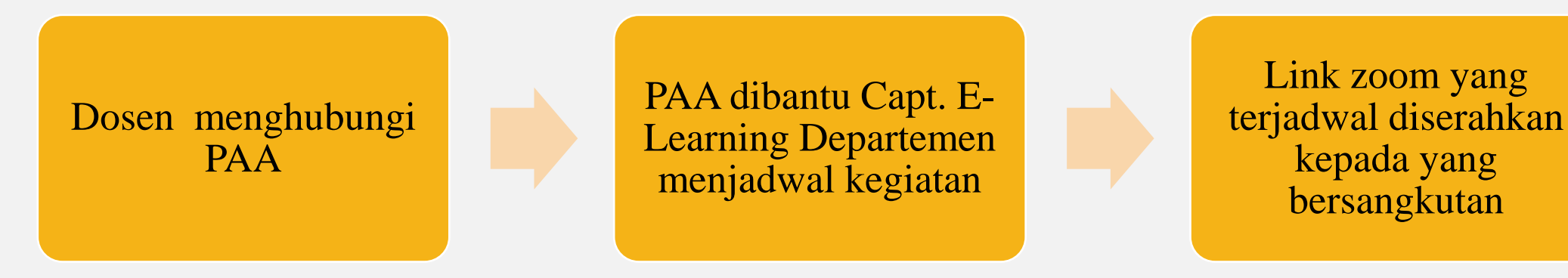

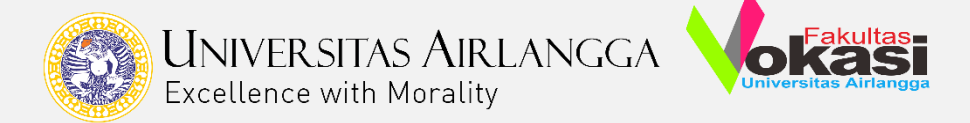

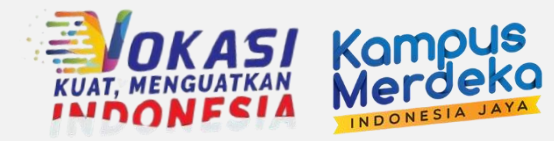

# DESKRIPSI TAMPILAN E-LEARNING

- 1. Pembelajaran *e-learning* harus memenuhi komponen **D-I-A** yaitu *delivery* (penyampaian materi pembelajaran), *interactive* (forum diskusi), *assessment* (tugas dan kuis).
  - *Delivery* dapat dilakukan dengan penyampaian bahan tayang (PPT), video pembelajaran, modul, dan/atau buku referensi melalui *elearning* Universitas Airlangga atau metode daring / *online* lainnya termasuk *video conference*.
  - *Interactive* dapat dilakukan melalui diskusi berbasis *text* pada *elearning* Universitas Airlangga atau metode daring / *online* lain (WA, Line), atau *video conference*.
  - Assessment dapat dilakukan melalui tugas (*assignment*) dan kuis (*quiz*) melalui *elearning* Universitas Airlangga atau metode daring / *online* lain yang sesuai termasuk email.
- 2. Setiap pertemuan, dosen pengampu wajib mencantumkan informasi pada *E-Learning* Universitas Airlangga minimal sebagai berikut:
  - Nama Dosen
  - Waktu pelaksanaan PBM (hari, tanggal, dan jam pelaksanaan)
  - Kelas
  - Pokok bahasan / Materi perkuliahan

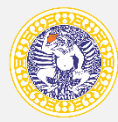

UNIVERSITAS AIRLANGGA Excellence with Morality

# Komponen yang harus ditulis:

- Nama Dosen
- Kode Kelas
- Waktu Perkuliahan
- Materi/Topik Bahasan

# https://elearning.unair.ac.id/

#### 1. Pendahuluan Proteksi Radiasi

Dosen : Berliana Devianti Putri, S.KM., M.Kes

Kelas: RAD-D4-3

Waktu Perkuliahan : Selasa, 8 September 2020, 15.30 - 17.10 WIB

Materi Kuliah Perkuliahan : Pendahuluan Proteksi Radiasi (Konsep Radiodiagnostik. Radioterapi, dan Kedokteran Nuklir)

#### Ketentuan Perkuliahan

- 1. Mahasiswa wajib hadir. Presensi Mahasiswa dibuka pukul 15.30 17.00 WIB
- 2. Setiap akhir perkuliahan akan diberikan latihan/tugas sebagai umpan balik pelaksanaan kegiatan perkuliahan

#### 🛯 Daftar Hadir Pertemuan 1

Restricted Not available unless:

- It is after 8 September 2020, 3:30 PM
- It is before 8 September 2020, 5:00 PM

Silakan mengisi daftar hadir disini.

📒 Materi Pendahuluan Proteksi Radiasi (T)

#### 📮 Forum Diskusi

Silakan mengajukan pertanyaan diskusi setelah kali hal yang perlu didiskusikan. Penanya maupun yang nilai **Keaktifan** (salah satu komponen penilaian)

PETUNJUK PENGERJAAN SOAL:

1. Jawablah pertanyaan tugas dengan menulis den

## Delivery

Interactive pertemuan hari ini. Gunakan menu ini jika ada In dari mahasiswa lainnya akan menjadi

### Assessment

ıkan pulpen berwarna hitam, tulisan

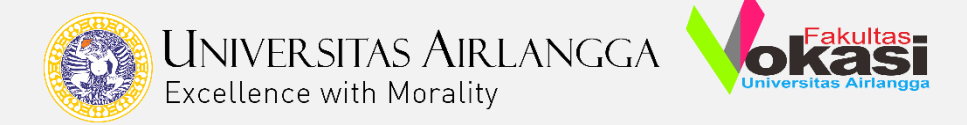

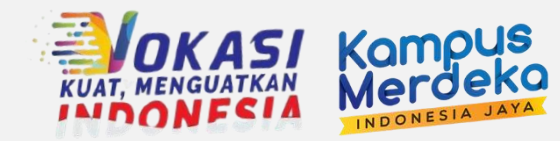

# PRESENSI MAHASISWA

- 1. Presensi mahasiswa di E-Learning Universitas Airlangga di setting saat tampilan awal oleh PJMK Mata Kuliah sesuai jadwal perkuliahan yang telah ditetapkan.
- 2. PJMK mensetting presensi mahasiswa hanya di awal dimana langsung setting repeat sampai tanggal perkuliahan berakhir.
- 3. Apabila ada perubahan jadwal perkuliahan, dosen pengampu MK membuat presensi tersendiri sesuai jadwal perkuliahan.

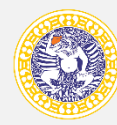

UNIVERSITAS AIRLANGGA Excellence with Morality

## PJMK Setting Awal :

- Nama PJMK dan Dosen Pengampu
- ID Meeting Zoom
- Attendance

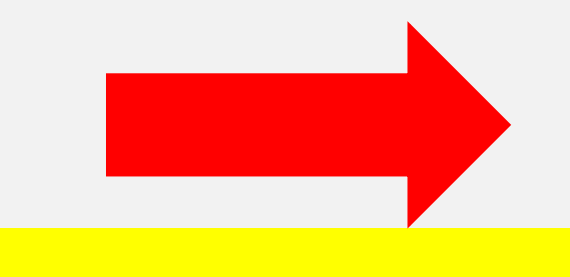

Attendance di setting 1 kali untuk 14 kali pertemuan

## MK Komunikasi Bisnis (P)

PJMK : Dr. Rahmat Yuliawan, SE., MM.

Dosen Pengampu MK :

1. Dr. Rahmat Yuliawan, SE., MM.

2. Erindah Dimisyqiyani, S.Ab., M.AB

#### ID Meeting Zoom : 910 3890 7416

#### Attendance

Ketentuan Absensi Mahasiswa :

1. Mahasiswa diperkenankan absensi mulai pukul 07.00 - 08.00 WIB 2. Keterangan presensi :

- P = Present (Hadir)
- L = Late (Terlambat)
- E = Excuse (Izin)
- A = Absent (Tidak Hadir)

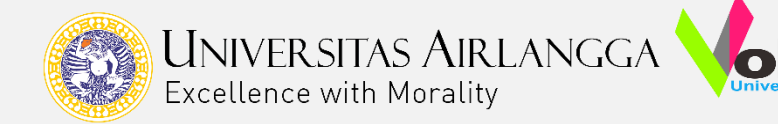

### Attendance for the course :: 2020Ganjil - SOK016 - Komunikasi Bisnis (Praktikum) - D3 - ADMINISTRASI PERKANTORAN - 2020 - kelas DL

Ketentuan Absensi Mahasiswa :

1. Mahasiswa diperkenankan absensi mulai pukul 07.00 - 08.00 WIB

2. Keterangan presensi :

- P = Present (Hadir)
- L = Late (Terlambat)
- E = Excuse (Izin)
- A = Absent (Tidak Hadir)

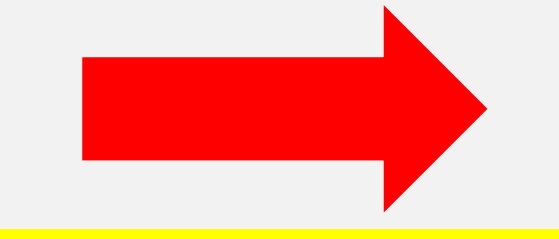

Langkah Awal klik add session saat memulai setting attendance

| Sessions         | Add session  | Report   | Export  | Status set | Temporary users                |  |  |  |
|------------------|--------------|----------|---------|------------|--------------------------------|--|--|--|
|                  | ✓ FEB 15 - 1 | FEB 21 🕨 | •       |            | All All past Months Weeks Days |  |  |  |
| # Date Time Type |              |          | Descrij | ption      | Actions 🗌                      |  |  |  |

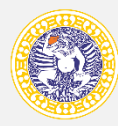

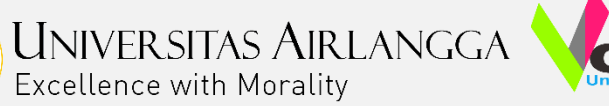

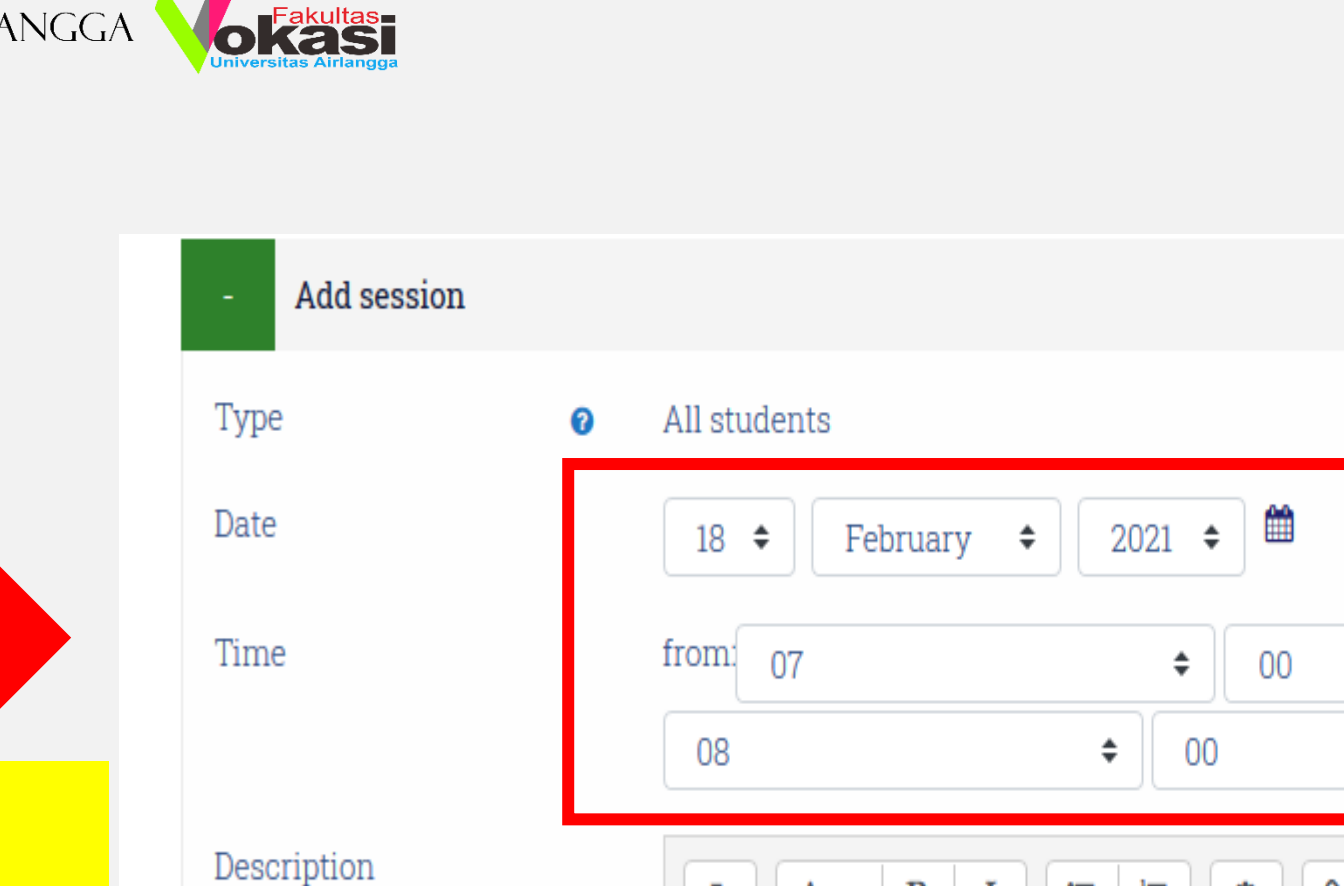

Jadwalkan sesuai jadwal Perkuliahan yang telah Ditetapkan dan batas waktu absensi

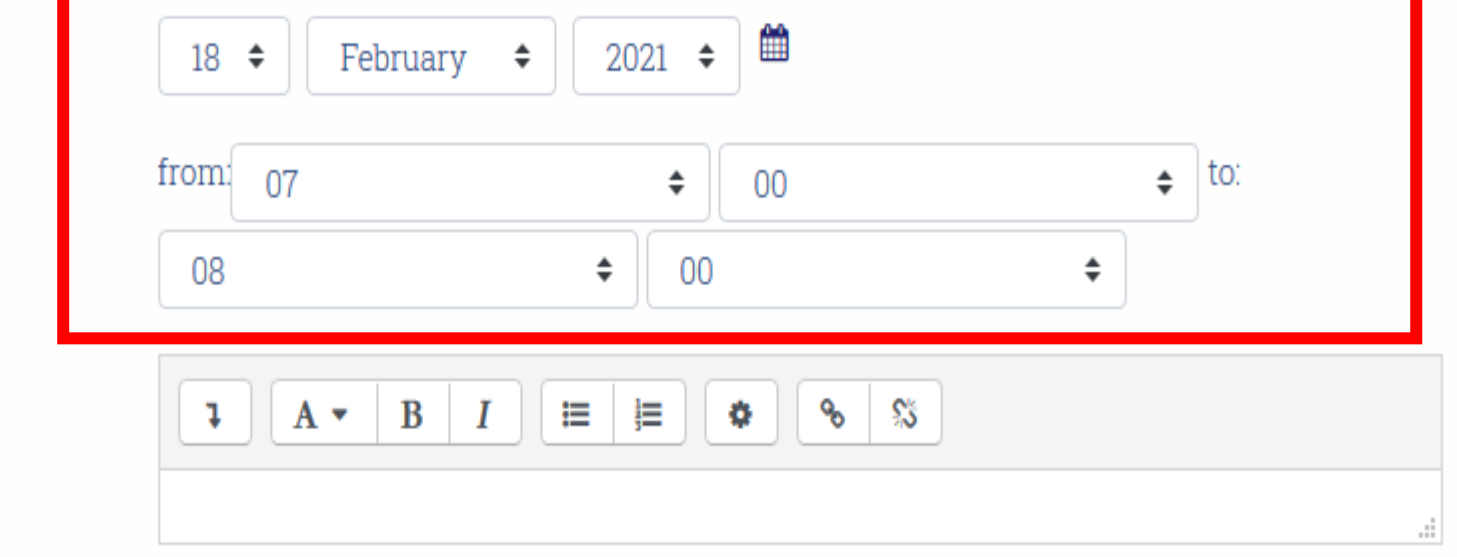

☑ Create calendar event for session ②

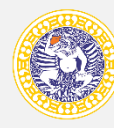

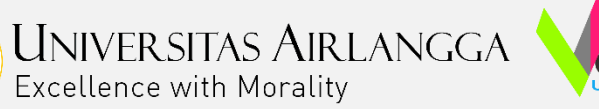

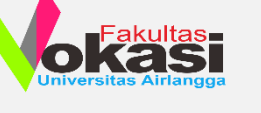

Repeat on

Repeat every

Repeat until

Multiple sessions

Di bawah menu add session, pilih menu multiple sessions Kemudian  $\sqrt{}$  repeat the session above the follows

Setelah itu sesuaikan hari, pilih repeat 1 weeks, dan juga sesuaik an tanggal berakhirnya perkuliah an 

| 25 🕈 | July | \$ | 2021 | \$ |  |
|------|------|----|------|----|--|
|------|------|----|------|----|--|

☑ Repeat the session above as follows ②

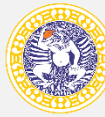

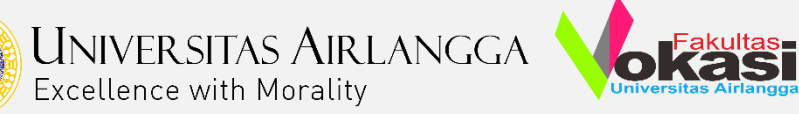

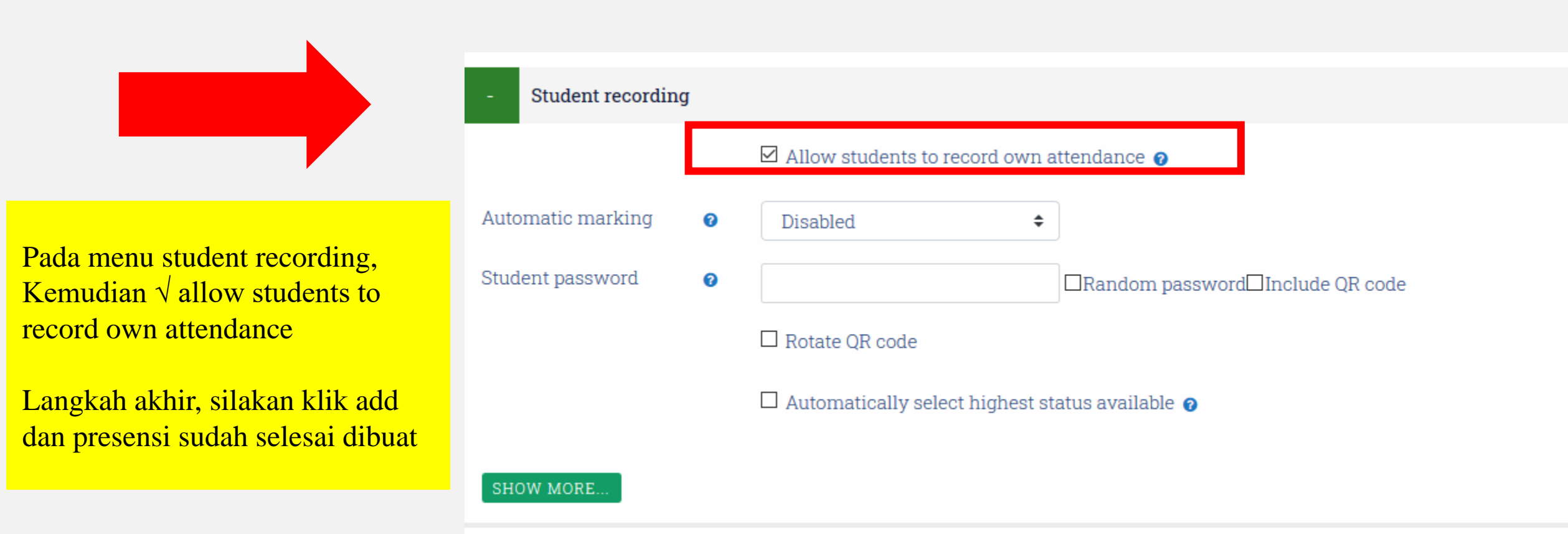

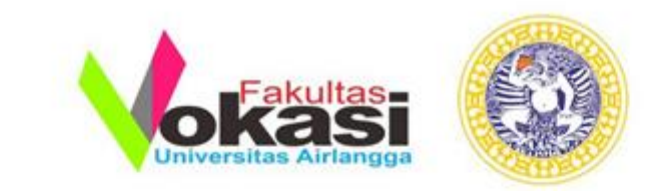

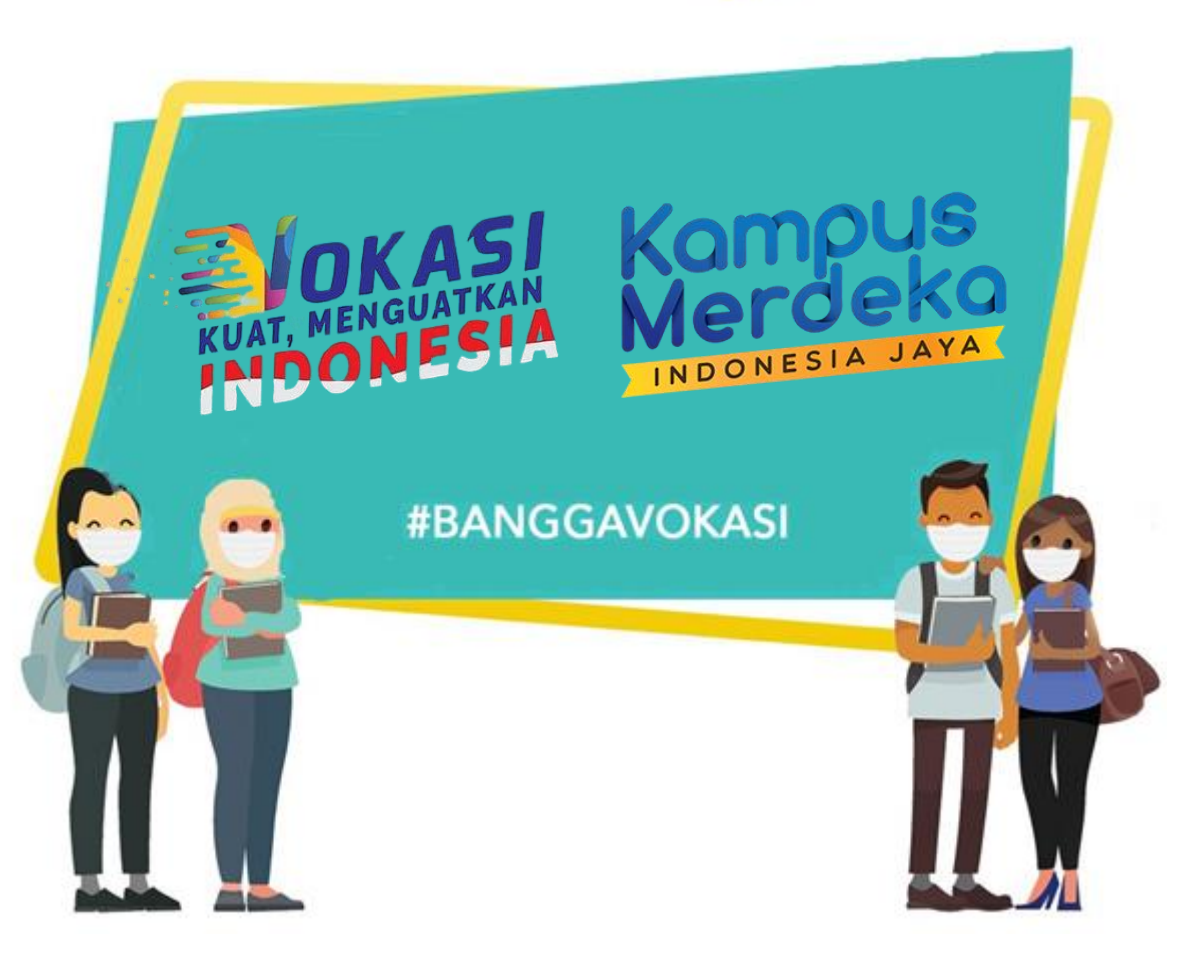

# TERIMA KASIH